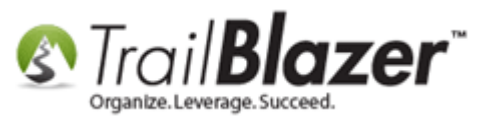

Author: Joel Kristenson Last Updated: 2015-10-13

#### **Overview**

This article will teach you how to see if your database has been householded, how to **automatically household** a database by certain preferences and how to **delete and recreate household** records. *Householding is a labor of love.* The system does a lot of the heavy lifting by looking for contacts that live at the same home address, and creating the separate household record in your database, but it's up to you to keep them up-todate by maintaining the correct **Salutation, and Envelope Names**.

**IMPORTANT:** Prior to householding you'll want to make sure the address records for each member of a household are as consistent as possible. For example a street address could have a minor difference such as St. vs. Street. <u>Click here</u> to learn how to automatically conform addresses in your database.

#### <u>Outline</u>

#1 Check if your Database has been Householded

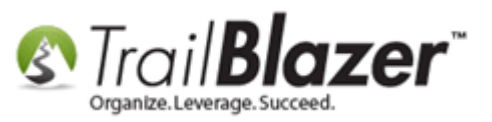

#2 Automatically Household your Database#3 Steps to Delete and Re-Create Household Records#4 Related Resources

### **#1 Check if your Database has been Householded**

Under the Application Menu follow Voter/Donor > Households

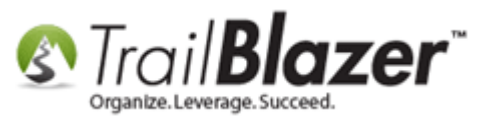

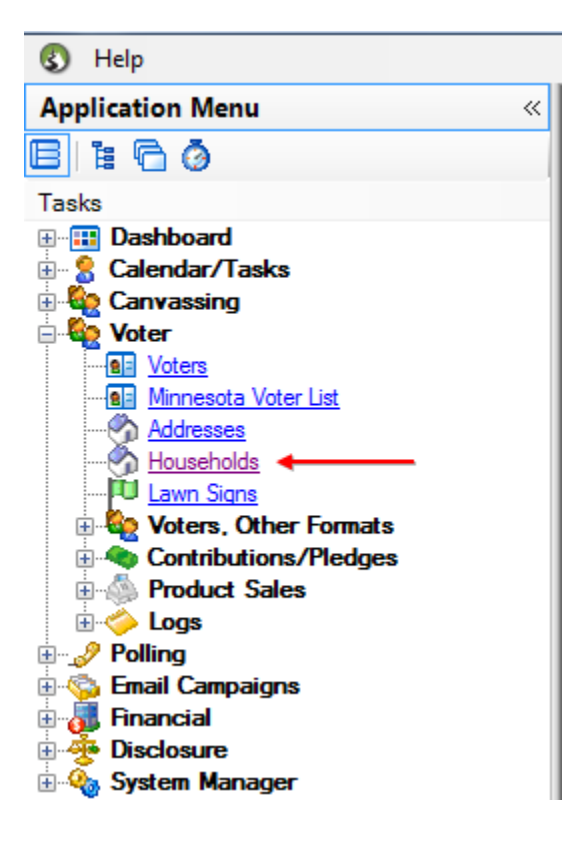

Click **[Search]** from the **search** tool strip and if it returns <u>zero</u> records then your database has **not** been householded. If it returns a list of records it means your database has been householded at one point but there could be records that are not householded if they were added after the last householding process was run.

**NOTE:** Subsequent executions of the householding tool will **ONLY** household those records <u>not</u> previously household - in other words, new records added to your database since the last execution of the householding tool.

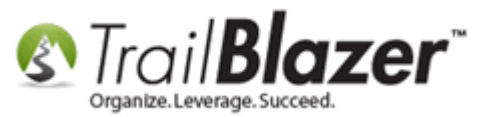

| 🤝 Search 🔖 Reset   🕂 New   🚍 🥅 😁   🔒 🜁 😚   File 🗸 Edit 🤟 🎯   Household List                                                                                                    |
|----------------------------------------------------------------------------------------------------|
|                                                                                                    |
| Favorites Name Count Voter (Any) Voter (1) Voter (2) SQL                                                                                                    |
| Favorites       Name       Count       Voter (Any)       Voter (1)       Voter (2)       SQL         Image: Solutation Name:       Salutation Name:       Sal |
| OK OCancel                                                                                                    |
|                                                                                                    |

If your database has been householded you will be presented with a list of household records.

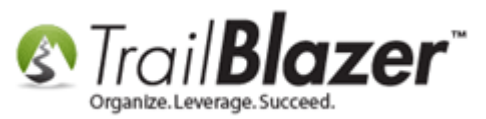

#### **#2 Automatically Household your Database**

Under the Application Menu follow System Manager > Tools > Create Household Records (this assumes you have security access to this menu item

- if not contact your DB administrator.)

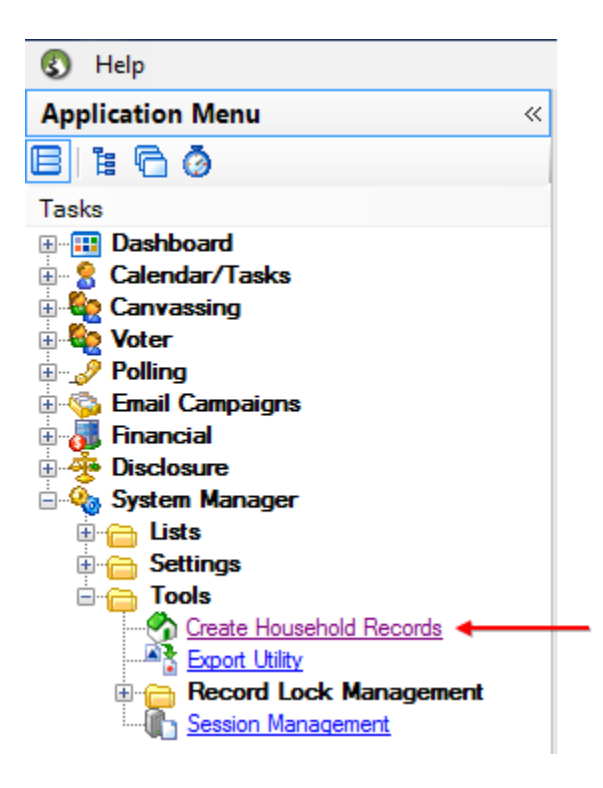

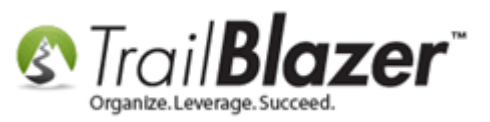

Select your **preferences** on how you want to **Household** the database within the **Create Household Record** window. Create households where... "**Voters have the same address**" is selected by **default** when householding.

In this example I chose the options that "Voters must have the same last name to be considered a household" and "Create FORMAL salutations and envelopes when appropriate data available (each record MUST have a title") were selected.

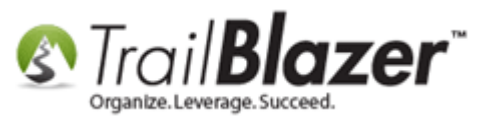

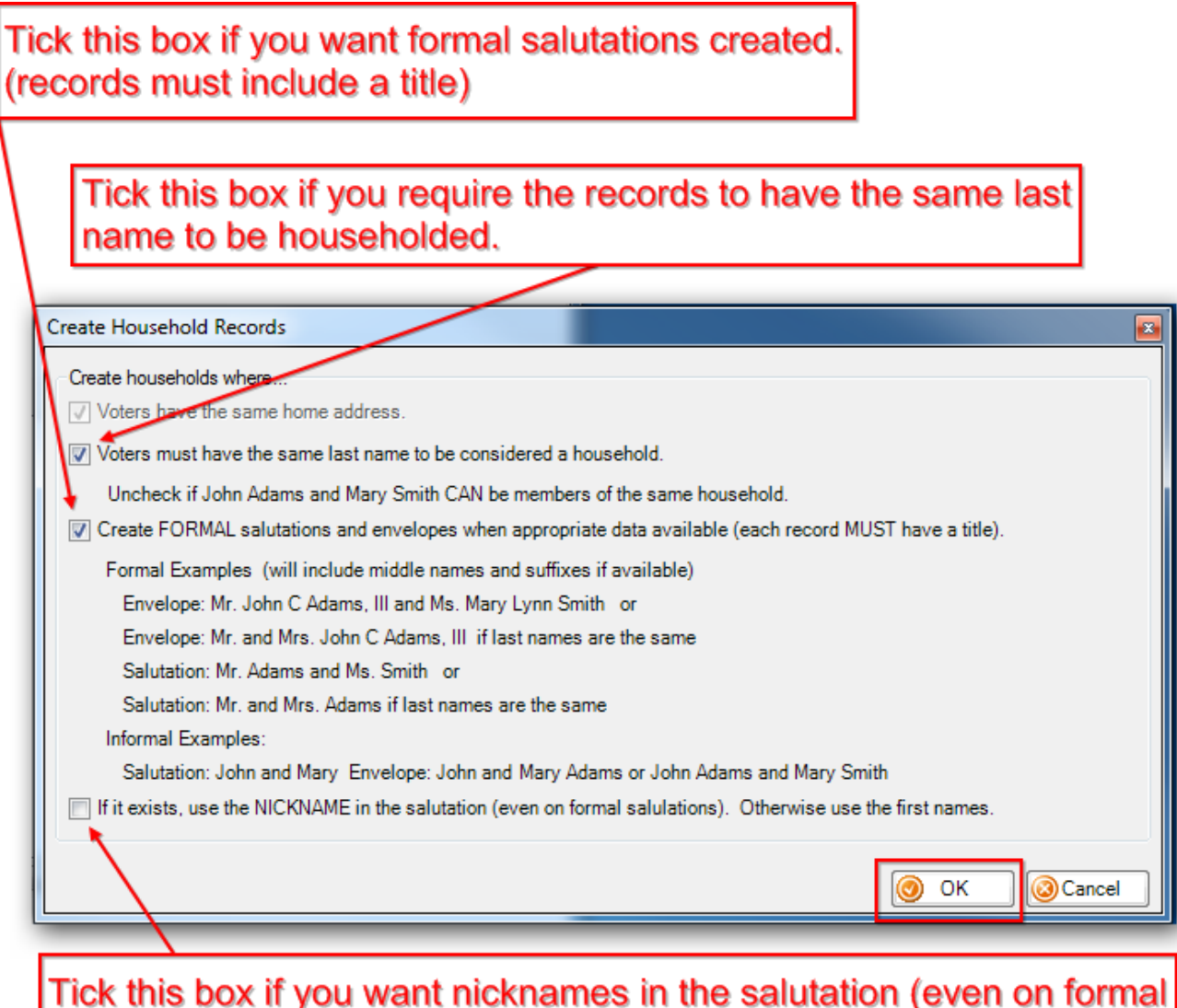

salutations). If nickname is not present it will use first name.

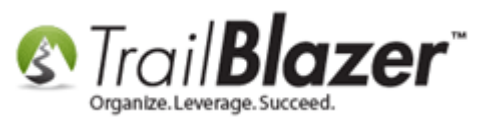

Click **[OK]** located in the bottom right of the **Create Household Record** window to begin the process. You will be prompted with a warning message, click **[OK]** if you want to proceed.

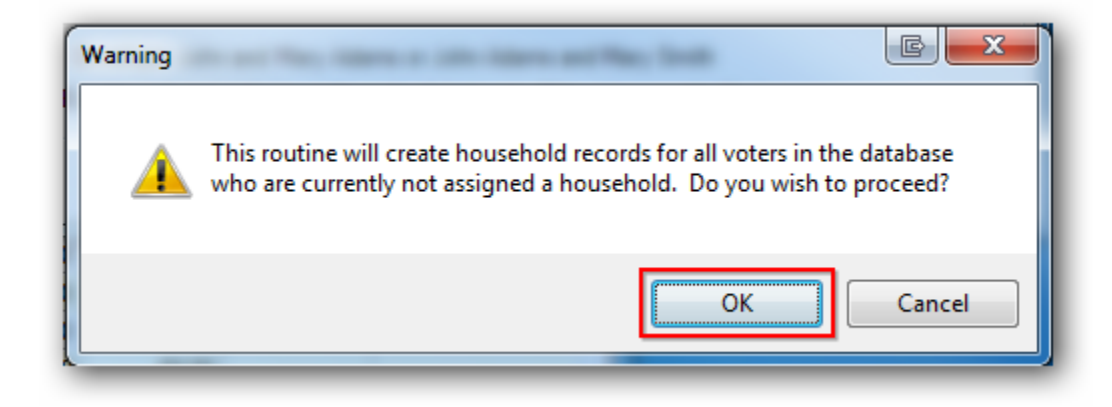

After running the process you will be presented with the results, click **[OK]** to finish.

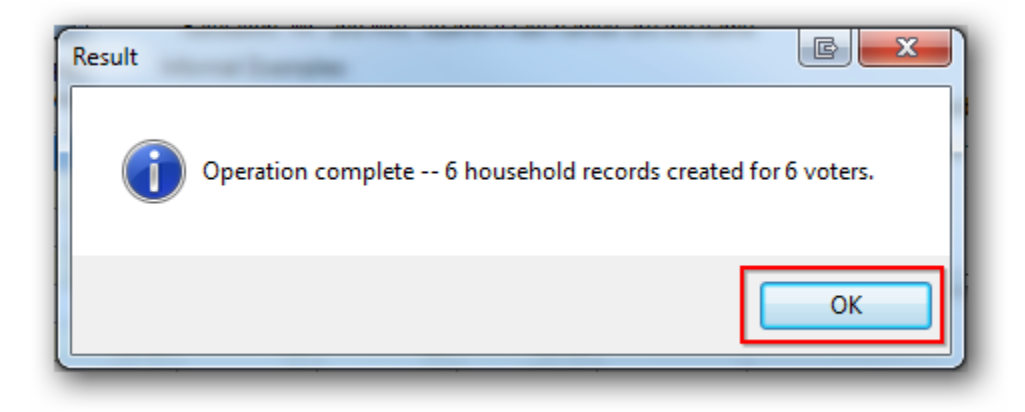

You're finished householding all records in your database that were not previously assigned to a household.

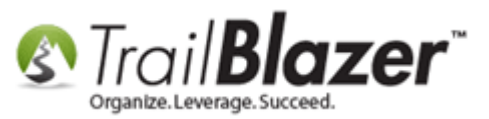

**IMPORTANT:** As new records are added to your database, you should periodically run householding. This can be done anytime, but at least before you attempt to print letters and before exporting your data as a householded list.

## **#3 Steps to Delete and Recreate Households**

Under the **Application Menu** follow **Voter/Donor > Households** and click **[Search]** to pull down a list of all your **householded records**. You can also pull up a list of specific household records if you want to delete them in parts rather than as a whole.

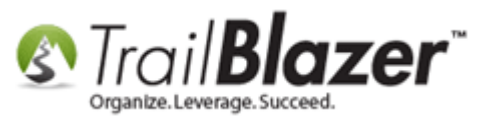

| Trail Blazer Version 6.2.4681.16438 JAK for Secretary of State - [Household List] |   |                                                                    |                         |
|-----------------------------------------------------------------------------------|---|--------------------------------------------------------------------|-------------------------|
| 🔇 Help                                                                            |   | (2)                                                                |                         |
| Application Menu                                                                  | ~ | 🤝 Search 💊 Reset   🕂 New   🚍 📾 😁   틙 🜁 🤔   File 👻 Edit 🗸           | 🕜   Household List      |
| B 1: 6 Ø                                                                          |   |                                                                    |                         |
| Tasks                                                                             |   | Favorites Name Count Voter (Any) Voter (1) Voter (2) SQL           |                         |
|                                                                                   | Â |                                                                    | ]                       |
| Addresses                                                                         | ш | Name Salutation Name                                               |                         |
|                                                                                   |   | Envelope Name                                                      |                         |
|                                                                                   | Ŧ | •                                                                  |                         |
| Open Windows                                                                      |   | 📑 Edit   🎸 Include 🛭 🖋 Exclude   🌐 Sort 🌐 Format   🐴 Export 🚕 Prin | nt 🔠 Pivot              |
|                                                                                   |   | Household List[1604 records found]                                 |                         |
| <u>Start Page</u> <u>Household List</u>                                           | * | Incl HH Household Name Household Salutation Name                   | Household Envelope Name |
| Reminders                                                                         |   | 🔀 T                                                                |                         |
| ⊘ Refresh                                                                         |   | •                                                                  | III                     |
| < III                                                                             | Þ | Logon = <u>Admin Admin</u>                                         |                         |

Click the [File] drop-down from search tool strip and select Delete.

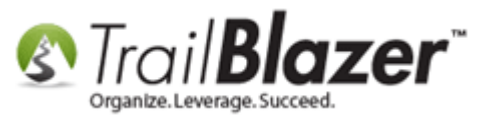

| 🧇 Searc                                                               | ch 🔖 Reset   🕂 New   🚍 🥅 😁   🔚 🌁 🤔 🛛 File 🗸 Edit 🗵 🞯   Household List                                        |  |  |
|-----------------------------------------------------------------------|----------------------------------------------------------------------------------------------------|--|--|
| 0                                                                     | Delete                                                                                                    |  |  |
| Favorites                                                             | Name Count Voter (Any) Voter (1) Voter (2) SQL Delete Unused                                                 |  |  |
|                                                                       | Name<br>Salutation Name<br>Envelope Name<br>Manually Adjusted (vs. untouched after creation by Trail Blazer) |  |  |
| ✓ ■ Edit V Include V Exclude B Sort B Format A Export A Print B Pivot |                                                                                                    |  |  |
| Househo                                                               | Id List [1604 records found ]                                                                                |  |  |

Trail Blazer will prompt you with a warning message click **[OK]** to move forward with **deleting** the householded records in your list. *This does not delete the individual donor/voter/contact record. It deletes ONLY the house hold relationships.* 

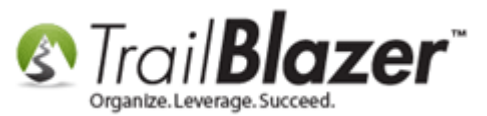

| Warning  |                                                                                                    |
|----------|----------------------------------------------------------------------------------------------------|
| <u>^</u> | This function will delete all included household records in the current list after disassociating any member voters. Do you wish to proceed? |
|          | OK Cancel                                                                                                    |

Let Trail Blazer work its magic – it will display the status of the deletion process and it will notify you when the process is complete - with the results; click **[OK]** to proceed.

| Result | E X                             |
|--------|---------------------------------|
| i      | 1604 household records deleted. |
|        | ОК                              |

Click [Search] from the household search window and the record count should now be equal to 0 if you deleted all household records.

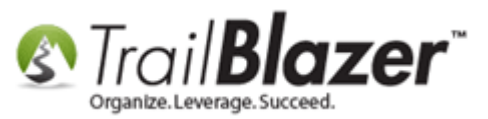

| Trail Blazer Version 6.2.4681.16438 JAK for Secretary of State - [Household List]                                                                                                    |                                                                                                    |  |  |
|----------------------------------------------------------------------------------------------------|----------------------------------------------------------------------------------------------------|--|--|
| 🔇 Help                                                                                                    |                                                                                                    |  |  |
| Application Menu «                                                                                                    | 🤝 Search 🔖 Reset   🐥 New   🚍 📾 😁   📄 🜁 份   File 🗸 Edit 🗸                                            |  |  |
|                                                                                                    |                                                                                                    |  |  |
| Tasks                                                                                                    | Favorites Name Count Voter (Any) Voter (1) Voter (2) SQL                                            |  |  |
|                                                                                                    |                                                                                                    |  |  |
| Voter<br>Voters<br>Addresses<br>Households<br>Households<br>Marketing Notion Requests<br>Marketing Notion Requests<br>Shared Databases<br>Voters, Other Formats<br>Contributions/Pledges<br>Contributions/Pledges | Name Salutation Name Envelope Name Manually Adjusted (vs. untouched after creation by Trail Blazer) |  |  |
| Polling 🔻                                                                                                    |                                                                                                    |  |  |
| Open Windows                                                                                                    | 📑 Edit   🎸 Include 😻 Exclude   🌐 Sort 🌐 Format   🐴 Export 🚕 Prin                                    |  |  |
|                                                                                                    | Household List[0 records found]                                                                     |  |  |
| Household List                                                                                                    | Incl HH Household Name Household Salutation Name                                                    |  |  |
| Reminders                                                                                                    | <b>T</b>                                                                                            |  |  |
| Refresh                                                                                                    | •                                                                                                   |  |  |
| ۰ <u>ااا</u> ۲۰                                                                                                    | Logon = <u>Admin Admin</u>                                                                          |  |  |

Now you can go through the same process as described earlier in this document on how to **automatically create household records** by the preferences of your choice.

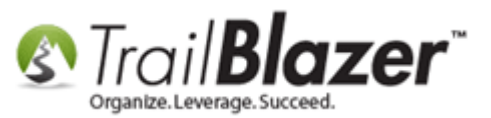

**Tip:** Set the age and gender for your records before running householding and you will have a better chance the order of the household members is correct, you can do this from the Donors/Voters list:

| 😎 Search 🌭 Reset   🖶 New 🔚 🥅 😁 🗐 🏴 🙆 File                                                                                                    | Edit      O                                                                                                    |  |  |  |  |  |  |
|----------------------------------------------------------------------------------------------------|----------------------------------------------------------------------------------------------------|--|--|--|--|--|--|
| Search      Reset      Pow      Reset      Favorites General Address Household Attribute Canvass Contrib     Name Phone E-Mail Email Links Profile Work Demographics     O     Individual     Last Name:     First/Org Name:     Foundation     Foundation     Nickname:     Prior Last Name: | <ul> <li>Edit - Contacts</li> <li>Set - Set - Set Attributes</li> <li>Set Events</li> <li>Set Fields</li> <li>Set Fields</li> <li>Infer/Set Gender</li> <li>Make Contact Type Ind if not set</li> <li>Set Contact Infer/Set Gender using First Name</li> <li>Create Lawn Sign Records</li> </ul> |  |  |  |  |  |  |
| Edit   🗲 Include 🐦 Exclude   🎛 Sort 🎛 Format 🕶   🏝 Export 🖕 Print   🛅 Detail 🖬 Summary 🕕 🚍   🛅 Pivot<br>Contacts [ 10490 records found ]                                                                                                    |                                                                                                    |  |  |  |  |  |  |

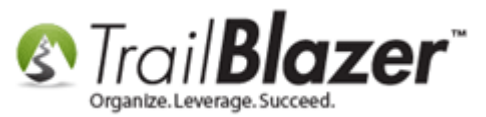

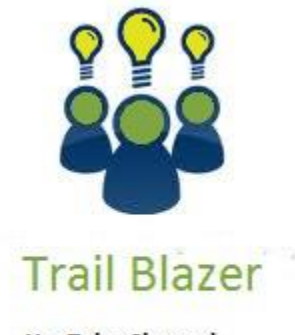

- YouTube Channel

- Knowledge Base Articles

- 3rd Party Resources

#### **#4 Related Resources**

Video: <u>Households – Delete and Recreate</u>

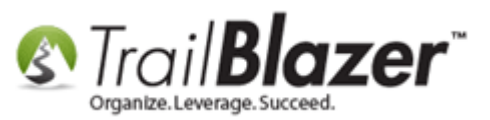

Video: <u>Households – Drag n Drop</u> Video: <u>Households – Combine More Than 5 Members</u> Article: <u>Splitting Couples Into Separate Records</u> Article: <u>Household records when last names are different</u> Article: <u>Household Automatic vs User Managed</u> Article: Household Export

# **Trail Blazer Live Support**

- **(C)** Phone: 1-866-909-8700
- Email: <u>support@trailblz.com</u>
- Facebook: <a href="https://www.facebook.com/pages/Trail-Blazer-Software/64872951180">https://www.facebook.com/pages/Trail-Blazer-Software/64872951180</a>
- **Twitter:** <u>https://twitter.com/trailblazersoft</u>

\* As a policy we require that you have taken our intro training class before calling or emailing our live support team.

<u>*Click here*</u> to view our calendar for upcoming classes and events. Feel free to sign up other members on your team for the same training.

\* After registering you'll receive a confirmation email with the instructions for how to log into the <u>GoToMeeting</u> session where we host our live interactive trainings.

\* This service *is* included in your contract.

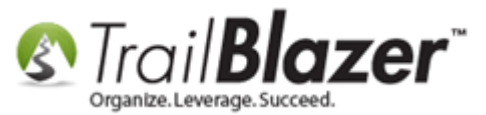